# Configurar Vários Perfis RAVPN com Autenticação SAML no FDM

# Contents

| Introdução                                                                      |
|---------------------------------------------------------------------------------|
| Pré-requisitos                                                                  |
| Requisitos                                                                      |
| Componentes Utilizados                                                          |
| Informações de Apoio                                                            |
| Configurar                                                                      |
| Etapa 1: Crie um certificado autoassinado e um arquivo PKCS#12 usando o OpenSSL |
| Etapa 2: Carregue o arquivo PKCS#12 no Azure e no FDM                           |
| Etapa 2.1. Carregar o Certificado no Azure                                      |
| Etapa 2.2. Carregar o Certificado no FDM                                        |
| Verificar                                                                       |

# Introdução

Este documento descreve como configurar a autenticação SAML para Vários Perfis de Conexão de VPN de Acesso Remoto usando o Azure como IdP no CSF via FDM.

## Pré-requisitos

### Requisitos

A Cisco recomenda que você tenha conhecimento básico destes tópicos:

- Certificados SSL
- OpenSSL
- Rede Virtual Privada de Acesso Remoto (RAVPN)
- Gerenciador de dispositivos do Cisco Secure Firewall (FDM)
- SAML (Security Assertion Markup Language, Linguagem de marcação de asserção de segurança)
- Microsoft Azure

### **Componentes Utilizados**

As informações neste documento são baseadas nestas versões de software:

- OpenSSL
- · Cisco Secure Firewall (CSF) versão 7.4.1
- Cisco Secure Firewall Device Manager versão 7.4.1

As informações neste documento foram criadas a partir de dispositivos em um ambiente de laboratório específico. Todos os dispositivos utilizados neste documento foram iniciados com uma configuração (padrão) inicial. Se a rede estiver ativa, certifique-se de que você entenda o impacto potencial de qualquer comando.

# Informações de Apoio

SAML, ou Security Assertion Markup Language, é um padrão aberto para troca de informações de autenticação e autorização entre as partes, especificamente um Identity Provider (IdP) e um Service Provider (SP). O uso da autenticação SAML para conexões de VPN de Acesso Remoto (RAVPN) e vários outros aplicativos tornou-se cada vez mais popular devido às suas inúmeras vantagens. No Firepower Management Center (FMC), vários Perfis de conexão podem ser configurados para usar aplicativos protegidos por IdP diferentes devido à opção Substituir certificado do provedor de identidade disponível no menu de configuração Perfil de conexão. Este recurso permite que os administradores substituam o certificado IdP primário no objeto do Servidor de Signon Único (SSO) por um certificado IdP específico para cada perfil de conexão. No entanto, essa funcionalidade é limitada no Firepower Device Manager (FDM), pois não oferece uma opção semelhante. Se um segundo objeto SAML estiver configurado, tentar se conectar ao primeiro Perfil de Conexão resultará em uma falha de autenticação, exibindo a mensagem de erro: "Falha de autenticação devido a um problema na recuperação do cookie de logon único". Para contornar essa limitação, um certificado Autoassinado personalizado pode ser criado e importado para o Azure para uso em todos os aplicativos. Ao fazer isso, apenas um certificado precisa ser instalado no FDM, permitindo a autenticação SAML perfeita para vários aplicativos.

# Configurar

Etapa 1: Crie um certificado autoassinado e um arquivo PKCS#12 usando o OpenSSL

Esta seção descreve como criar o certificado Autoassinado usando o OpenSSL

1. Faça login em um endpoint que tenha a biblioteca OpenSSL instalada.

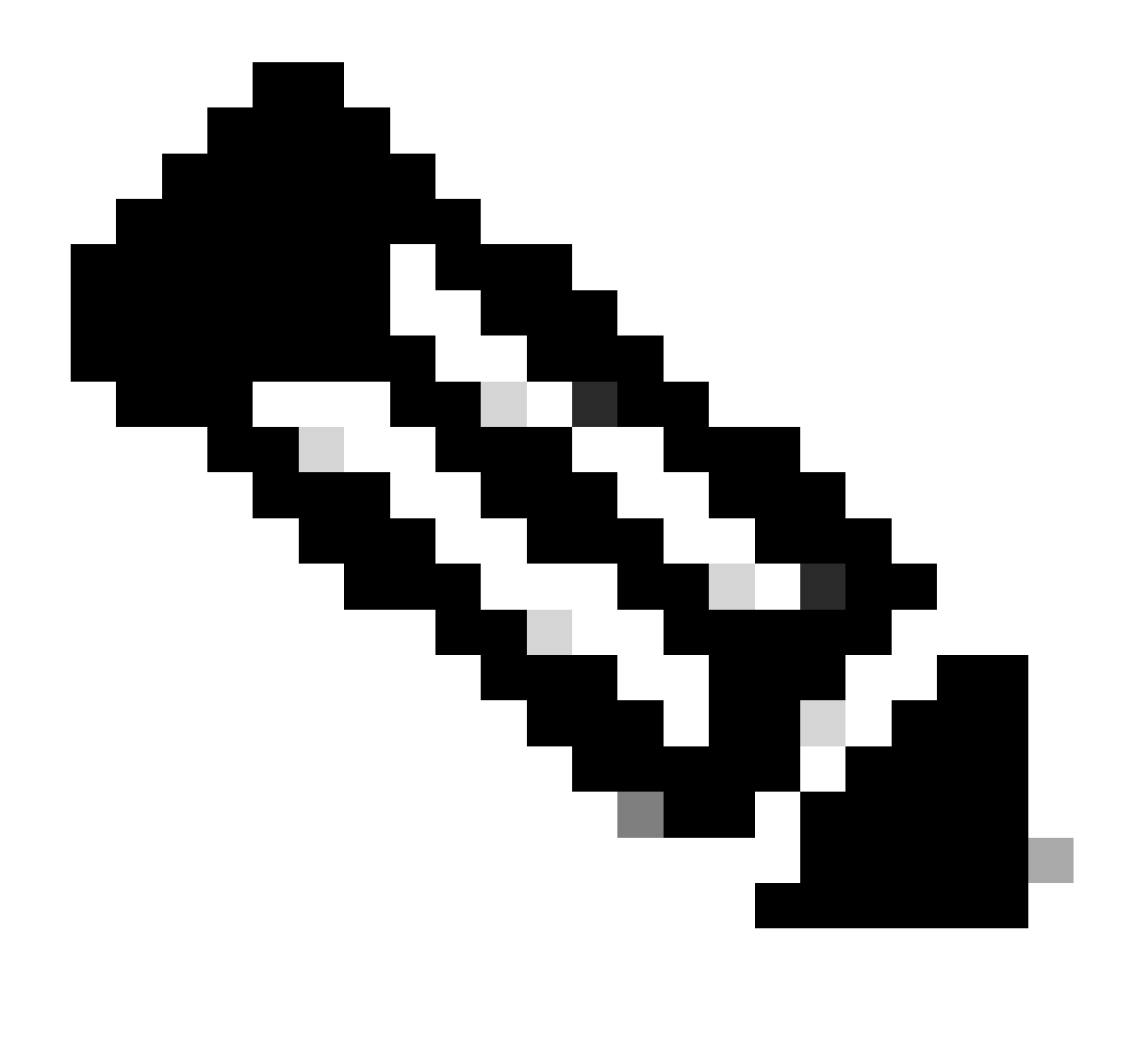

Observação: neste documento, uma máquina Linux é usada, portanto, alguns comandos são específicos de um ambiente Linux. No entanto, os comandos do OpenSSL são os mesmos.

b. Crie um arquivo de configuração usando otouch

.conf comando.

<#root>

root@host#

touch config.conf

c. Edite o arquivo com um editor de texto. Neste exemplo, o Vim é usado e o vim

.conf

comando é executado. Você pode usar qualquer outro editor de texto.

<#root>

root@host#

vim config.conf

d. Insira as informações a serem incluídas no campo Autoassinado.

Certifique-se de substituir os valores entre < > as informações de sua empresa.

[req] distinguished\_name = req\_distinguished\_name prompt = no

[req\_distinguished\_name] C =

ST =

L=

0 =

OU =

CN =

e. O uso desse comando gera uma nova chave privada RSA de 2048 bits e um certificado autoassinado usando o algoritmo SHA-256, válido por 3650 dias, com base na configuração especificada no

.conf arquivo. A chave privada é salva em

.pem e o certificado Autoassinado é salvo em

.crt

.

#### <#root>

root@host#

openssl req -newkey rsa:2048 -nodes -keyout

.pem -x509 -sha256 -days 3650 -config

.conf -out

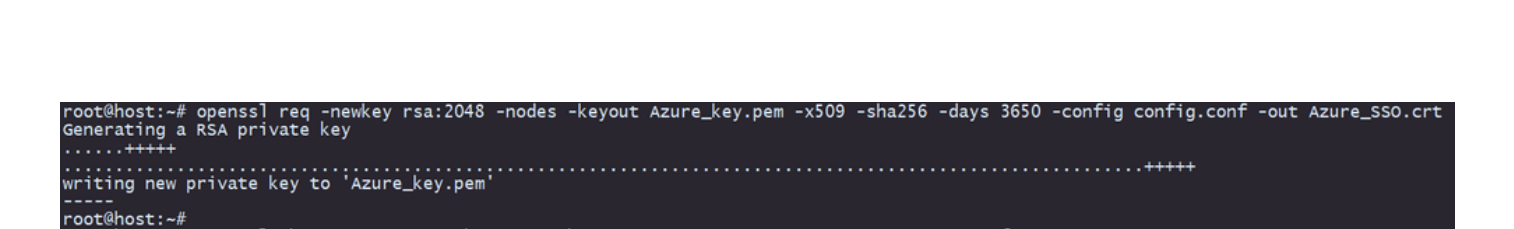

f. Depois de criar a chave privada e o certificado Autoassinado, ele a exporta para um arquivo PKCS#12, que é um formato que pode incluir a chave privada e o certificado.

<#root>

root@host#

openssl pkcs12 -export -inkey

.crt

.pem -in

.crt -name

-out

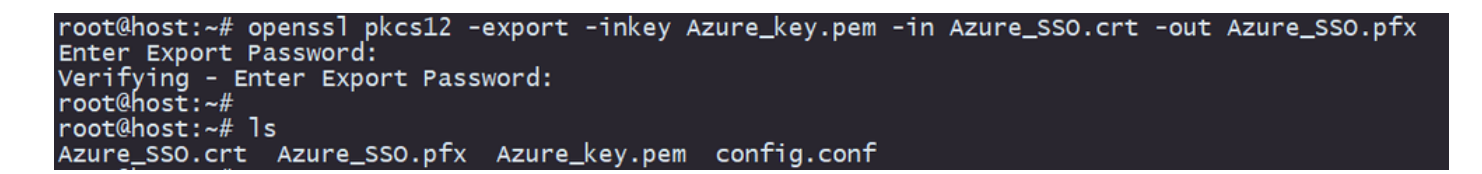

Anote a senha.

### Etapa 2: Carregue o arquivo PKCS#12 no Azure e no FDM

Certifique-se de criar um aplicativo no Azure para cada Perfil de Conexão que esteja usando a autenticação SAML no FDM.

| Ho | Home > Enterprise applications Enterprise applications   All applications cusculty |                               |                             |                                             |                                          |                                 |                              |                           |                            |
|----|------------------------------------------------------------------------------------|-------------------------------|-----------------------------|---------------------------------------------|------------------------------------------|---------------------------------|------------------------------|---------------------------|----------------------------|
|    | 0 «                                                                                | + New application             | 🖰 Refresh 🞍 Downlo          | ad (Export) 🕤 Preview info 📰                | Columns 🛛 💀 Preview features             | R Got feedback?                 |                              |                           |                            |
| >  | Overview<br>Manage                                                                 | View, filter, and search ap   | plications in your organiza | tion that are set up to use your Microsoft  | Entra tenant as their Identity Provider. |                                 |                              |                           |                            |
|    | All applications                                                                   | The list of applications that | it are maintained by your o | rganization are in application registration | 5.                                       |                                 |                              |                           |                            |
|    | Private Network connectors                                                         | <u>م</u>                      |                             | × Application type == Enterprise Ap         | applications × Application ID starts     | with $	imes$ ( $t_{ m V}$ Add f | liters                       |                           |                            |
|    | Dser settings                                                                      | 2 applications found          |                             |                                             |                                          |                                 |                              |                           |                            |
|    | App launchers                                                                      | Name                          | ↑↓ Object ID                | Application ID                              | Homepage URL                             | Created on                      | ↑↓ Certificate Expiry Status | Active Certificate Expiry | Identifier URI (Entity ID) |
|    | Custom authentication                                                              | SAML_TG_Admin                 |                             | _                                           | . https://".YourCiscoServer.com/.        | 9/24/2024                       | 🔇 Current                    | 9/28/2034                 |                            |
|    | extensions                                                                         | SAML_TG_IT                    |                             |                                             | . https://".YourCiscoServer.com/.        | 9/30/2024                       | 🕑 Current                    | 9/30/2027                 |                            |
| >  | Security                                                                           |                               |                             |                                             |                                          |                                 |                              |                           |                            |
| >  | Activity                                                                           |                               |                             |                                             |                                          |                                 |                              |                           |                            |
| >  | Troubleshooting + Support                                                          |                               |                             |                                             |                                          |                                 |                              |                           |                            |

Depois que você tiver o arquivo PKCS#12 da Etapa 1: Criar um Certificado AutoAssinado e o arquivo PKCS#12 usando OpenSSL, ele deverá ser carregado para o Azure para vários aplicativos e configurado na configuração SSO do FDM.

Etapa 2.1. Carregar o Certificado no Azure

a. Faça logon no portal do Azure, navegue para o aplicativo Enterprise que deseja proteger com a autenticação SAML e selecione Logon Único.

.pfx

b. Role para baixo até a seção Certificados SAML e selecione Mais opções > Editar.

| SAML Certificates                    |                                    |        |
|--------------------------------------|------------------------------------|--------|
| Token signing certificate            |                                    |        |
| Status                               | Active                             | 🖌 Edit |
| Thumbprint                           |                                    |        |
| Expiration                           | 9/28/2034, 1:05:19 PM              |        |
| Notification Email                   |                                    |        |
| App Federation Metadata Url          | https://login.microsoftonline.com/ | D      |
| Certificate (Base64)                 | Download                           |        |
| Certificate (Raw)                    | Download                           |        |
| Federation Metadata XML              | Download                           |        |
| Verification certificates (optional) |                                    | 🖉 Edit |
| Required                             | No                                 | Euli   |
| Active                               | 0                                  |        |
| Expired                              | 0                                  |        |

#### c. Agora, selecione a opção Importar certificado.

| SAML Signing Certificate |                                                                                          |                                |        |  |  |  |  |  |
|--------------------------|------------------------------------------------------------------------------------------|--------------------------------|--------|--|--|--|--|--|
| Manage the cert          | Manage the certificate used by Microsoft Entra ID to sign SAML tokens issued to your app |                                |        |  |  |  |  |  |
| 📙 Save 🗕                 | 🕂 New Certificate  Impo                                                                  | rt Certificate 🔗 Got feedback? |        |  |  |  |  |  |
| Status                   | Expiration Dat                                                                           | e Thumbprint                   |        |  |  |  |  |  |
| Active                   | 8/25/2029, 7:03                                                                          | :32 PM                         | •••    |  |  |  |  |  |
|                          |                                                                                          |                                |        |  |  |  |  |  |
| Signing Option           |                                                                                          | Sign SAML assertion            | $\sim$ |  |  |  |  |  |
|                          |                                                                                          |                                |        |  |  |  |  |  |
| Signing Algorithm        |                                                                                          | SHA-256                        | ~      |  |  |  |  |  |

# d. Localize o arquivo PKCS#12 criado anteriormente e use a senha digitada quando criou o arquivo PKCS#12.

#### Import certificate

Upload a certificate with the private key and the pfx credentials, the type of this file should be .pfx and using RSA for the encryption algorithm

| Certificate:  | "Azure_SSO.pfx" |   | P |
|---------------|-----------------|---|---|
| PFX Password: | ••••            | ~ |   |
| Add           | Cancel          |   |   |

e. Por fim, selecione a opção Tornar Certificado Ativo.

### SAML Signing Certificate

Manage the certificate used by Microsoft Entra ID to sign SAML tokens issued to your app

| Status            | Expiration Date   |                     | Thumbprint |          |                                                         |
|-------------------|-------------------|---------------------|------------|----------|---------------------------------------------------------|
| Inactive          | 9/28/2034, 1:05:1 | 9 PM                |            | Ċ        | Make certificate active                                 |
| igning Option     | 9/2//2027, 5:51:2 | Sign SAML assertion |            | <b>⊼</b> | Base64 certificate download<br>PEM certificate download |
| igning Algorithm  | [                 | SHA-256             |            | ↓        | Raw certificate download                                |
| Notification Emai | il Addresses      |                     |            | ¥        | certificate XML                                         |
|                   |                   |                     |            | Ŵ        | Delete Certificate                                      |

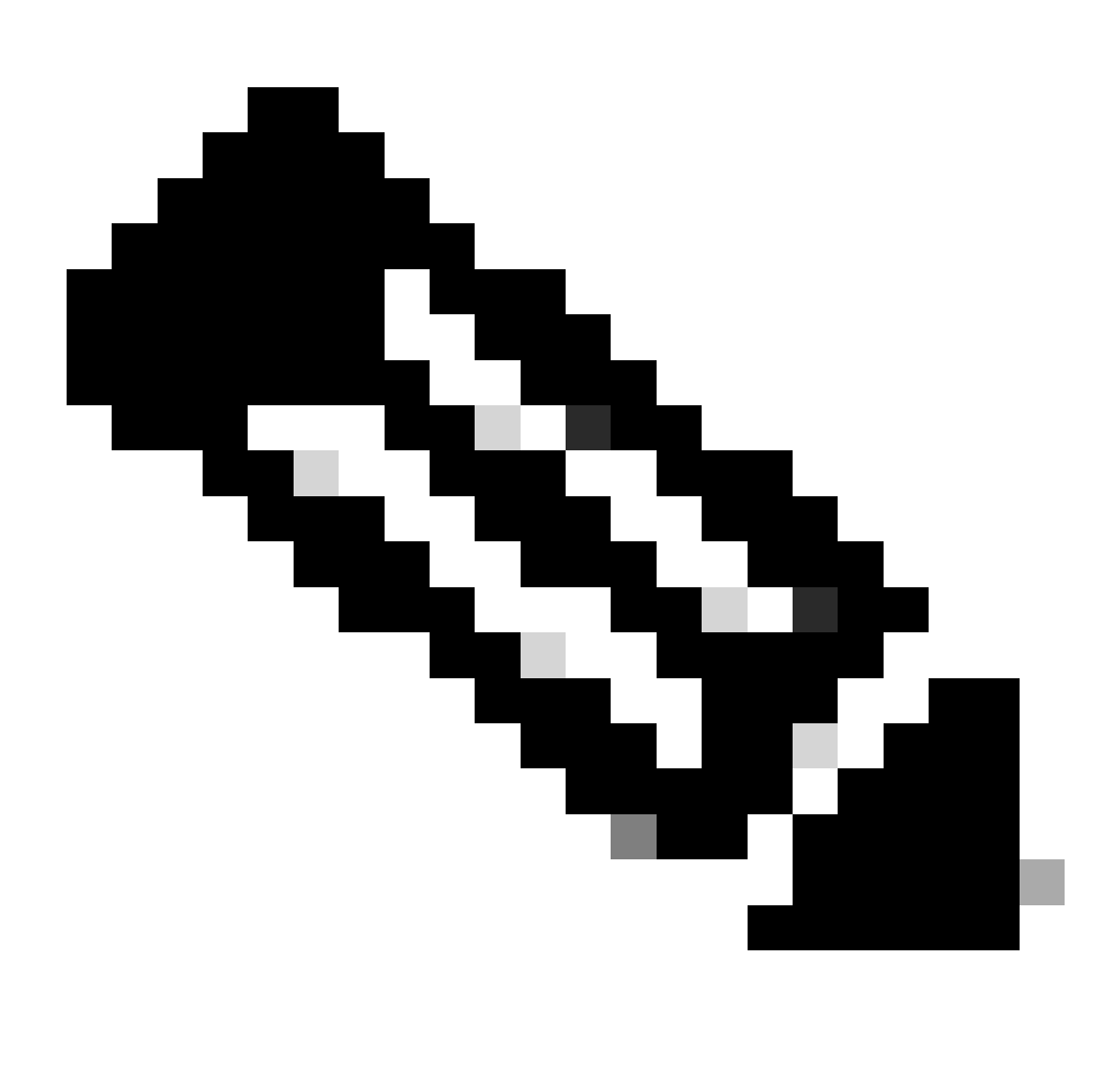

Observação: certifique-se de executar a Etapa 2.1: Carregar o Certificado para o Azure

 $\times$ 

para cada aplicativo.

Etapa 2.2. Carregar o Certificado no FDM

a. Navegue até Objects > Certificates > Click Add Trusted CA certificate.

| <b>Filter</b>                                | + ~                        | <b>1</b> ~ |
|----------------------------------------------|----------------------------|------------|
| Preset filters: System defined, User defined | Add Internal CA            |            |
|                                              | Add Internal Certificate   | ACTIONS    |
|                                              | Add Trusted CA Certificate |            |
|                                              |                            |            |

b. Insira o nome do ponto de confiança que você prefere e carregue somente o certificado de identidade do IdP (não o arquivo PKCS#12) e marque a Skip CA Certificate Check.

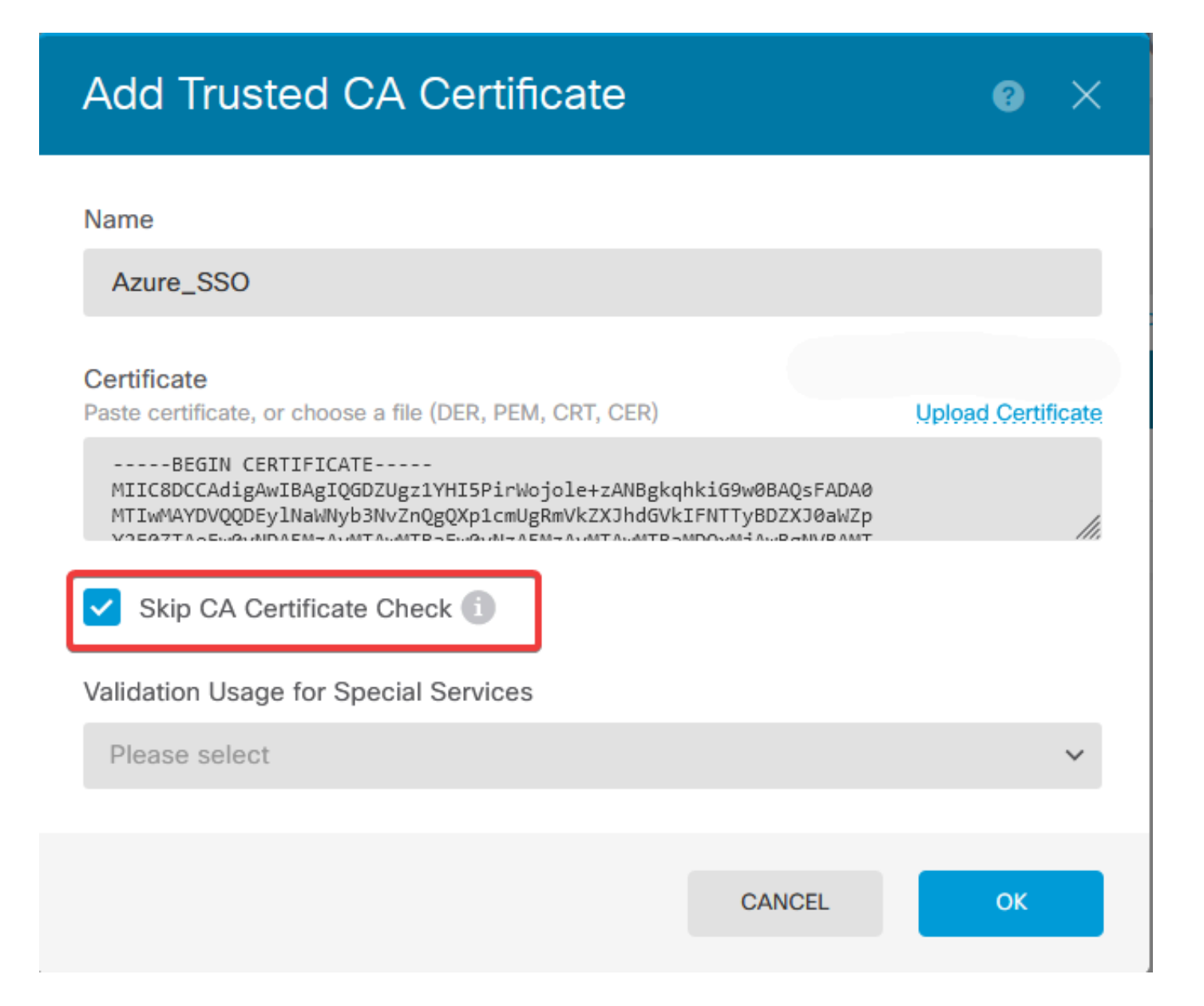

c. Defina o novo certificado no objeto SAML.

# Edit SAML Server

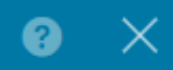

| Name                                    |                                |
|-----------------------------------------|--------------------------------|
| AzureIDP                                |                                |
|                                         |                                |
| Description                             |                                |
|                                         |                                |
| Identity Provider (IDP) Entity ID URL i |                                |
| https://:                               |                                |
|                                         |                                |
| Sign In URL                             |                                |
| https://                                |                                |
| Supported protocols: https, http        |                                |
| Sign Out URL                            |                                |
| https://                                |                                |
| Supported protocols: https, http        |                                |
| Service Provider Certificate            | Identity Provider Certificate  |
| (Validation Us V                        | Azure_SSO (Validation Usage: ∨ |
| Request Signature                       | Request Timeout                |
| None 🗸                                  |                                |
|                                         | Range: 1 - 7200 (sec)          |

d. Defina o objeto SAML nos diferentes Perfis de Conexão que estão usando SAML como o método de autenticação e para o qual o aplicativo foi criado no Azure. Implantar as alterações

#### Device Summary

Remote Access VPN Connection Profiles

| 2 connection profiles |               |                                                                 | <b>Y</b> Filter | +       |
|-----------------------|---------------|-----------------------------------------------------------------|-----------------|---------|
| #                     | NAME          | ААА                                                             | GROUP POLICY    | ACTIONS |
| 1                     | SAML_TG_Admin | Authentication: SAML<br>Authorization: None<br>Accounting: None | SAML_GP_Admin   |         |
| 2                     | SAML_TG_IT    | Authentication: SAML<br>Authorization: None<br>Accounting: None | SAML_GP_IT      |         |

### Primary Identity Source

| Authentication Type                            |   |
|------------------------------------------------|---|
| SAML                                           | ~ |
|                                                |   |
| SAML Login Experience                          |   |
| 🔵 VPN client embedded browser 🕕                |   |
| O Default OS browser 1                         |   |
| Primary Identity Source for User Authenticatio | n |
| AzureIDP                                       | ~ |

### Verificar

Execute os comandos show running-configwebvpn eshow running-config tunnel-grouppara revisar a configuração e verificar se a mesma URL do IDP está configurada nos diferentes Perfis de Conexão.

```
<#root>
firepower#
show running-confuting webvpn
webvpn
enable outside
http-headers
 hsts-server
  enable
  max-age 31536000
   include-sub-domains
  no preload
 hsts-client
  enable
  x-content-type-options
  x-xss-protection
   content-security-policy
 anyconnect image disk0:/anyconnpkgs/anyconnect-win-4.10.08029-webdeploy-k9.pkg 2
```

anyconnect profiles defaultClientProfile disk0:/anyconncprofs/defaultClientProfile.xml
anyconnect enable

saml idp https://saml.lab.local/af42bac0

url sign-in https://login.saml.lab.local/af42bac0

/saml2

/

url sign-out https://login.saml.lab.local/af42bac0

/saml2

base-url https://Server.cisco.com

trustpoint idp

Azure\_SSO

#### trustpoint sp FWCertificate

#### no signature

force re-authentication

tunnel-group-list enable

cache

disable

error-recovery disable

firepower#

#### <#root>

firepower#

show running-config tunnel-group

tunnel-group SAML\_TG\_Admin type remote-access tunnel-group SAML\_TG\_Admin general-attributes address-pool Admin\_Pool default-group-policy SAML\_GP\_Admin tunnel-group SAML\_TG\_Admin webvpn-attributes

authentication saml

group-alias SAML\_TG\_Admin enable

saml identity-provider https://saml.lab.local/af42bac0

tunnel-group SAML\_TG\_IT type remote-access tunnel-group SAML\_TG\_IT general-attributes address-pool IT\_Pool default-group-policy SAML\_GP\_IT tunnel-group SAML\_TG\_IT webvpn-attributes

authentication saml

/

group-alias SAML\_TG\_IT enable

saml identity-provider https://saml.lab.local/af42bac0

firepower#

/

### Sobre esta tradução

A Cisco traduziu este documento com a ajuda de tecnologias de tradução automática e humana para oferecer conteúdo de suporte aos seus usuários no seu próprio idioma, independentemente da localização.

Observe que mesmo a melhor tradução automática não será tão precisa quanto as realizadas por um tradutor profissional.

A Cisco Systems, Inc. não se responsabiliza pela precisão destas traduções e recomenda que o documento original em inglês (link fornecido) seja sempre consultado.